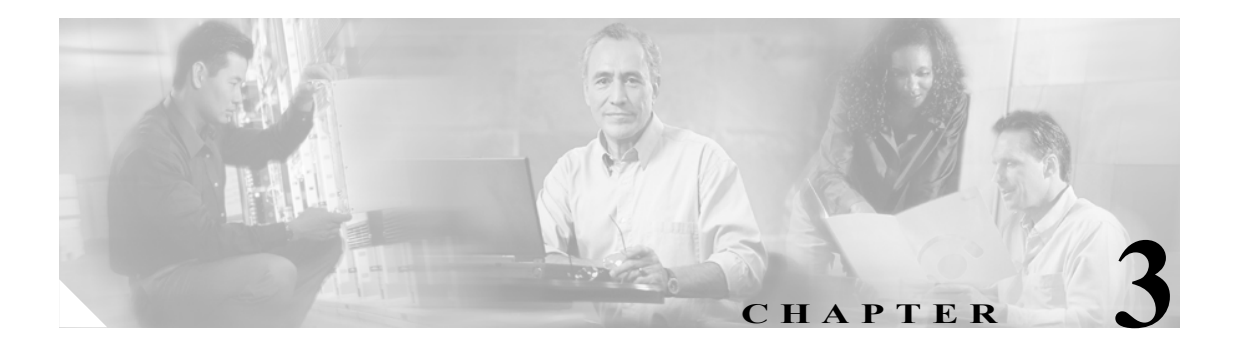

# 設定の開始

この章では、VPN 3000 コンセントレータの クイック コンフィギュレーション プログラムの概要を 示し、対応する機能を ASDM のどこで設定するかを説明します。また、設定タスクの概要に続い て、サイトツーサイトおよびリモート アクセスのトンネルを設定するための VPN ウィザードの実 行に必要な情報のリストも提供します。

# クイック コンフィギュレーションのタスクと対応する ASDM の機能

表 3-1 に、次の設定タスクと、ASDM でこれらを実行する場所を示します。

- IP インターフェイスの設定
- システム情報の設定
- トンネリング プロトコルとオプションの設定
- アドレス管理方式の設定
- 認証の設定
- 内部サーバのユーザ データベースの設定
- IPSec グループの設定
- 管理者パスワードの設定

#### 表 3-1 最初のタスク

| VPN 3000 クイック コンフィギュレーションのタスク                                                                                                    | ASA の対応する機能                                                                                                    |
|----------------------------------------------------------------------------------------------------|----------------------------------------------------------------------------------------------------|
| IP インターフェイスの設定                                                                                                    | Configuration > Interfaces に移動します。                                                                                                    |
| <ul> <li>IP インターフェイスの設定</li> <li>プライベート イーサネット接続およびパブリッ<br/>クイーサネット接続のアドレスとサブネットマ<br/>スクを入力します。オプションとして、外部インターフェイスのアドレスを入力します。</li> <li>イネーブル/ディセーブル</li> <li>DHCP クライアント/システムの名前</li> <li>固定 IP アドレッシング (IP アドレス/サブネットマスク)</li> <li>インターフェイスのタイプ (パブリックまたは<br/>プライベート)</li> <li>MAC アドレス</li> <li>フィルタ</li> <li>速度</li> <li>二重化</li> <li>MTU</li> </ul> | <ul> <li>次の項目を追加 / 編集します。</li> <li>次の項目を追加 / 編集します。</li> <li>ハードウェア ポートの選択</li> <li>インターフェイスのイネーブル化</li> <li>次の項目を入力します。</li> <li>VLAN ID</li> <li>サブインターフェイス ID</li> <li>インターフェイス名</li> <li>セキュリティレベル</li> <li>IP アドレスの送信元: 固定 IP または DHCP</li> <li>IP アドレス</li> <li>サブネットマスク</li> <li>MTU</li> <li>Configure Hardware Properties をクリックします。</li> <li>二重化タイプを選択:全二重、半二重、自動</li> <li>速度を選択: 10、100、自動</li> <li>オプションとして、同一のセキュリティレベルが設定された</li> </ul>                      |
| <ul> <li>システム情報の設定</li> <li>システムのホスト名</li> <li>日時</li> <li>DNS サーバ情報 (IP アドレス、インターネット<br/>ドメイン名、デフォルト ゲートウェイ)</li> </ul>                                                                                                    | <ul> <li>2 つ以上のインターフェイス間のトラフィックをイネーブル<br/>にできます。</li> <li>Configuration &gt; Properties &gt; Device Administration &gt; Device に移動<br/>します。</li> <li>ホスト名とドメイン名を入力します。</li> <li>Configuration &gt; Properties &gt;Device Administration &gt; Clock に<br/>移動して、日時を入力します。</li> <li>Configuration &gt; Properties &gt; DNS Client に移動します。</li> <li>サーバを追加します(上限は6)。</li> <li>タイムアウトを秒で入力します。</li> <li>リトライ回数を入力します。</li> <li>インターフェイスの DNS ルックアップをイネーブルに<br/>します。</li> </ul> |
| <ul> <li>トンネリングプロトコルとオプションの設定</li> <li>PPTP:暗号化オプション</li> <li>L2TP:暗号化オプション</li> <li>IPSec(リモートアクセスのみを許可します。QC<br/>を介したサイトツーサイトでは実行できません)。</li> </ul>                                                                                                    | <ul> <li>トンネル グループを定義するには、Configuration &gt; VPN &gt; General &gt; Tunnel Group に移動します。</li> <li>IPSec には次の2つのデフォルトトンネルグループがあります。</li> <li>LAN 間用の DefaultL2LGroup</li> <li>リモートアクセス用の DefaultRAGroup</li> </ul>                                                                                                    |

#### 表 3-1 最初のタスク

| VPN 3000 クイック コンフィギュレーションのタスク                              | ASA の対応する機能                                                                                                  |
|------------------------------------------------------------|----------------------------------------------------------------------------------------------------|
| アドレス管理方式の設定                                                | Configuration > VPN > IP Address Management > Assignment に移                                                  |
| • クライアントが独自に IP アドレスを指定しま                                  | 動します。                                                                                                    |
| J-o                                                        | いずれかを選択します。                                                                                                  |
| <ul> <li>ユーザごとに IP アドレスを割り当てます(認証<br/>サーバを使用)</li> </ul>   | <ul> <li>認証サーバから付与されたアドレスを使用します。</li> </ul>                                                                  |
| <ul> <li>DHCP を使用します (サーバ アドレスまたは<br/>サーバ名を指定)。</li> </ul> | <ul> <li>DHCP を使用します。</li> </ul>                                                                             |
|                                                            | <ul> <li>内部アドレスプールを使用します。</li> </ul>                                                                         |
| • プールを設定します(開始/終了の範囲)。                                     | <ul> <li>Configuration &gt; VPN &gt; IP Address Management &gt; IP Pools で<br/>IP アドレス プールを設定します。</li> </ul> |
| 認証の設定                                                      | <b>Configuration &gt; Properties &gt; AAA Setup</b> に移動します。                                                  |
| • サーバ タイプを選択します:内部、RADIUS、                                 | • サーバ グループを追加します。                                                                                            |
| NTDomain, SDI, Kerberos/Active Directory $_{\circ}$        | <ul> <li>サーバグループにサーバを追加します。</li> </ul>                                                                       |
| • 選択した認証サーバの情報を入力します。それ<br>ぞれ独自の画面が用意されています。               | <ul> <li>認証プロンプトを設定します。</li> </ul>                                                                           |
| 内部サーバのユーザ データベースの設定                                        | <b>Configuration &gt; Properties &gt; Device Administration &gt; User Accounts</b>                           |
| 次のユーザ情報を入力します。                                             | に移動します。                                                                                                    |
| <ul> <li>ユーザ名</li> </ul>                                   | ユーザ アカウントを追加し、次の情報を入力します。                                                                                    |
| ・ パスワード                                                    | • Identity の項目:                                                                                              |
| • パスワードの確認                                                 | ユーザ名                                                                                                    |
| • IP アドレス (ユーザごとにアドレスが割り当て                                 | パスワード                                                                                                    |
| られている場合)                                                   | パスワードの確認                                                                                                    |
| <ul> <li>サブネットマスク</li> </ul>                               | 特権レベル                                                                                                    |
|                                                            | • VPN Policy の項目(指定するか、またはグループポリシーから継承する場合は選択する):                                                            |
|                                                            | グループ ポリシー(以前に定義済み)                                                                                           |
|                                                            | トンネリング プロトコル                                                                                                 |
|                                                            | フィルタ                                                                                                    |
|                                                            | トンネル グループ ロック                                                                                                |
|                                                            | クライアント システムにパスワードを保存                                                                                         |
|                                                            | 接続の設定                                                                                                    |
|                                                            | 専用の IP アドレス(オプション)                                                                                           |
| IPSec グループの設定                                              | <b>Configuration &gt; VPN &gt; General &gt; Tunnel Group</b> に移動します。                                         |
| • グループ名                                                    | IPSec タイプのトンネル グループを追加します。                                                                                   |
| <ul> <li>パスワード</li> </ul>                                  |                                                                                                    |
| • 確認                                                       |                                                                                                    |
| 管理者パスワードの設定                                                | Configuration > Properties > Device Administration > Password に<br>移動します。                                    |
| VPN 接続手順のテスト                                               |                                                                                                    |

### VPN ウィザードを使用した VPN トンネルの設定

VPN ウィザードを使用すると、ASA から別の VPN デバイスまたはリモート クライアント ユーザ のいずれかへの VPN トンネルを設定できます。この VPN トンネルは、サイトツーサイト アクセス またはリモート アクセスに使用します。このウィザードは、新しい VPN 設定を定義する場合にだ け使用できます。このウィザードを使用して設定した VPN トンネルについては、ASDM 機能を使 用して(特に Configuration > Features > VPN セクションで使用して)編集できます。

#### 情報の収集

VPN ウィザードを起動する前に、VPN トンネルの設定に必要な情報を収集します。設定するトン ネルタイプの項を参照してください。

- サイトツーサイト VPN トンネル
- ローカルに保存されたユーザアカウントを使用したリモートアクセス
- クライアント認証に AAA サーバ グループを使用したリモート アクセス

#### サイトツーサイト VPN トンネル

VPN ウィザードを使用してサイトツーサイト VPN トンネルを設定する場合は、事前に次の情報を 収集する必要があります。

(注)

これらの値を記録する場合は、関連付けられている番号をメモしてください。これらの値は、この データを収集した後で実行する VPN ウィザードに表示されるステップ番号に対応しています。

1. VPN トンネルタイプ

サイトツーサイト VPN トンネル用のインターフェイス(たとえば、「inside」や「outside」)。 VPN トンネルを設定する前に、セキュリティ アプライアンスにインターフェイスを設定しま す。トンネルを設定する場合は、設定する VPN トンネルに関連付けるインターフェイスを選 択します。

2. リモートサイトピア

トンネルのもう一方の終端にあるピア デバイスの IP アドレス。

トンネル グループのオプション名(ピアの IP アドレスのデフォルト)。

認証タイプ(事前共有鍵またはデジタル証明書)。次のいずれかも必要です。

- 事前共有鍵の場合は、鍵の名前。
- デジタル証明書の場合は、証明書署名アルゴリズム(RSA または DSA)、およびトラスト ポイントの名前。

RSA アルゴリズムと DSA アルゴリズムの違いについては、「鍵ペア」を参照してください。 トラストポイントは、CA または ID ペアを示します。トラストポイントには、CA の ID、 CA 固有のコンフィギュレーション パラメータ、および 1 つの登録済み ID 証明書とのアソ シエーションが含まれています。

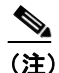

デジタル証明書認証タイプを選択する場合は、VPN ウィザードを実行する前に、ト ラストポイントを設定します(P.4-4 の「トラストポイントの作成」を参照してく ださい)。

- 3. トンネルのネゴシエートに使用する IPSec フェーズ 1 Internet Key Exchange Security Association ポリシー。これは、次のもので構成されます。
  - IPSec VPN トンネルの暗号化アルゴリズム(両方のデバイスで同じである必要がある):
     DES、3DES、AES-128、AES-192、またはAES-256。デフォルトは 3DES です。
  - IPSec VPN トンネルの認証アルゴリズム(両方のデバイスで同じである必要がある): MD5 または SHA。デフォルトは SHA です。

Diffie Hellman グループ(両方のデバイスで同じである必要がある): グループ1、グルー プ2、グループ5、またはグループ7。デフォルトはグループ2です。

- **4.** VPN トンネルに適用する IPSec フェーズ 2 Encryption and Authentication ポリシー。パラメータ とオプションは、次のとおりです。
  - IPSec VPN トンネルの暗号化アルゴリズム(両方のデバイスで同じである必要がある):
     DES、3DES、AES-128、AES-192、またはAES-256。デフォルトは3DESです。
  - IPSec VPN トンネルの認証アルゴリズム(両方のデバイスで同じである必要がある): MD5 または SHA。デフォルトは SHA です。
- ローカル ホストとネットワーク: IP 接続のローカル サイトのホストとネットワーク。IP 接続 のローカル サイトにおけるホストおよびネットワークを指定するには、次のオプションがあり ます。
  - IP アドレス。このオプションを選択する場合は、次の情報が必要です。
     インターフェイス名:ホストの接続先のインターフェイス、たとえば「inside」や「outside」。
     IP アドレス: any、特定のローカルホストのアドレス、またはサブネット。any を選択すると、IP アドレスとサブネットマスクが 0.0.0.0 になります。
     サブネットマスク: 255.255.255 ~ 0.0.0.0 の値。
  - ASA コンフィギュレーションにすでに存在するホストの名前。
  - 保護対象のネットワークまたはホストのリストを含むグループ。このオプションを選択する場合は、次の情報が必要です。

ASA コンフィギュレーションにすでに存在するホストの名前。

ASA コンフィギュレーションにすでに存在するグループの名前。

- (注) ホストまたはネットワークのグループ名を設定するには、Configuration > Global Objects > Hosts/Networks に移動します。
- リモートホストとネットワーク:IP 接続のリモートサイトのホストとネットワーク。
   オプションは、ローカルホストとネットワークのオプションと同じです。

この項で説明した情報を準備した後、「VPN ウィザードの実行」に進みます。

#### ローカルに保存されたユーザ アカウントを使用したリモート アクセス

リモート アクセス VPN トンネルで ASA コンフィギュレーションにログイン アカウントを保存す る必要がある場合は、次の情報を収集します。

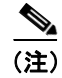

これらの値を記録する場合は、関連付けられている番号をメモしてください。これらの番号は、 VPN ウィザードに表示されるステップ番号に対応しています。 1. VPN トンネルタイプ

サイトツーサイト VPN トンネル用のインターフェイス(たとえば、「inside」や「outside」)。 VPN トンネルを設定する前に、セキュリティ アプライアンスにインターフェイスを設定しま す。トンネルを設定する場合は、設定する VPN トンネルに関連付けるインターフェイスを選 択します。

2. リモートアクセス クライアント

デフォルト設定(Cisco VPN Client リリース 3.x 以上、または他の Easy VPN Remote 製品)を使用して、この ASA へのトンネルでサポートされる VPN クライアントのタイプを指定します。 このリリースでは、他のオプションはサポートされていません。

3. VPN トンネル グループ名および認証方式

リモート クライアントと ASA の両方に使用するトンネル グループの名前。このグループ名に よって、次のステップで指定する共通の接続設定およびクライアント設定が決まります。

認証タイプ(事前共有鍵またはデジタル証明書)。次のいずれかも必要です。

- 事前共有鍵の場合は、鍵の名前。
- デジタル証明書の場合は、証明書署名アルゴリズム(RSA または DSA)、およびトラスト ポイントの名前。

RSA アルゴリズムと DSA アルゴリズムの違いについては、「鍵ペア」を参照してください。

トラストポイントは、CA または ID ペアを示します。トラストポイントには、CA の ID、 CA 固有のコンフィギュレーション パラメータ、および 1 つの登録済み ID 証明書とのアソ シエーションが含まれています。

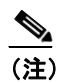

デジタル証明書認証タイプを選択する場合は、VPN ウィザードを実行する前に、ト ラストポイントを設定します (Configuration > Properties > Certificate > Trustpoint)。

- 4. クライアント認証(次のいずれかのオプションを選択できる)
  - ローカル (内部) ユーザデータベースを使用した認証。

```
このオプションでは、ASA コンフィギュレーションにユーザ アカウントを入力できます。
```

- AAA サーバグループを使用した認証。

このオプションでは、クライアント認証を処理するための AAA サーバ グループを選択で きます。このオプションを選択した場合は、次の項の同じステップに進みます。

5. ユーザアカウント

「Authenticate using the local (internal) user database」を選択した場合は、ローカル データベース に挿入するために、各ユーザのログイン名とそれぞれのパスワードをリストします。

6. アドレスプール

ASA コンフィギュレーション内にすでに存在する IP アドレス プールの名前を選択すること も、新しい IP アドレス プールを指定することもできます。新しい IP アドレス プールを指定す る場合は、新しいプールの名前、関連付けられる IP アドレス範囲、およびサブネット マスク (オプション) が必要です。

7. (オプション) クライアントにプッシュするアトリビュート

VPN クライアントの接続時に、VPN クライアントに次のアトリビュートをプッシュするよう 選択できます。

- プライマリおよびセカンダリ DNS サーバの IP アドレス。
- プライマリおよびセカンダリ WINS サーバの IP アドレス。
- デフォルトドメイン名。

- 8. トンネルのネゴシエートに使用する IPSec フェーズ 1 Internet Key Exchange Security Association ポリシー。これは、次のもので構成されます。
  - IPSec VPN トンネルの暗号化アルゴリズム(両方のデバイスで同じである必要がある):
     DES、3DES、AES-128、AES-192、またはAES-256。デフォルトは 3DES です。
  - IPSec VPN トンネルの認証アルゴリズム(両方のデバイスで同じである必要がある): MD5 または SHA。デフォルトは SHA です。

Diffie Hellman グループ(両方のデバイスで同じである必要がある): グループ1、グルー プ2、グループ5、またはグループ7。デフォルトはグループ2です。

- 9. VPN トンネルに適用する IPSec フェーズ 2 Encryption and Authentication ポリシー。パラメータ とオプションは、次のとおりです。
  - IPSec VPN トンネルの暗号化アルゴリズム(両方のデバイスで同じである必要がある):
     DES、3DES、AES-128、AES-192、または AES-256。デフォルトは 3DES です。
  - IPSec VPN トンネルの認証アルゴリズム(両方のデバイスで同じである必要がある): MD5 または SHA。デフォルトは SHA です。
- 10. (オプション) アドレス変換免除およびスプリット トンネリング

VPNの認証済みリモートユーザに公開される、内部ネットワーク内のホストおよびネットワーク。noneを指定してトンネル内の認証済みリモートユーザに内部ネットワーク全体を公開するか、トンネル内の認証済みリモートユーザに公開する内部アドレスを指定して、残りのアドレスがネットワークアドレス変換によって隠蔽されたままになるようにします。IP 接続のローカルサイトにおけるホストおよびネットワークの内部アドレスを指定するには、次のオプションがあります。

- IP アドレス。このオプションを選択する場合は、次の情報が必要です。

インターフェイス名:ホストの接続先のインターフェイス、たとえば「inside」や「outside」。 IP アドレス: any、特定のローカルホストのアドレス、またはサブネット。any を選択する と、IP アドレスとサブネットマスクが 0.0.0.0 になります。

サブネットマスク:255.255.255~0.0.0.0の値。

- ASA コンフィギュレーションにすでに存在するホストの名前。
- 保護対象のネットワークまたはホストのリストを含むグループ。このオプションを選択する場合は、次の情報が必要です。

ASA コンフィギュレーションにすでに存在するホストの名前。

ASA コンフィギュレーションにすでに存在するグループの名前。

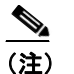

ホストまたはネットワークのグループ名を設定するには、Configuration > Global Objects > Hosts/Networks に移動します。

スプリット トンネリング:イネーブルにして VPN ユーザによるインターネットへの暗号化さ れていないアクセスを可能にするか、またはディセーブルのままにします。

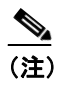

スプリット トンネリングをイネーブルにすると、上記で指定したホストがスプリット トンネル アクセス リストとしても機能します。

この項で説明した情報を準備した後、「VPN ウィザードの実行」に進みます。

#### クライアント認証に AAA サーバ グループを使用したリモート アクセス

AAA サーバ グループを使用したクライアント認証が必要なリモート アクセス VPN トンネルには、 次の情報を収集します。

(注)

これらの値を記録する場合は、関連付けられている番号をメモしてください。これらの番号は、 VPN ウィザードに表示されるステップ番号に対応しています。

1. VPN トンネルタイプ

サイトツーサイト VPN トンネル用のインターフェイス(たとえば、「inside」や「outside」)。 VPN トンネルを設定する前に、セキュリティ アプライアンスにインターフェイスを設定しま す。トンネルを設定する場合は、設定する VPN トンネルに関連付けるインターフェイスを選 択します。

2. リモートアクセス クライアント

デフォルト設定(Cisco VPN Client リリース 3.x 以上、または他の Easy VPN Remote 製品)を使用して、この ASA へのトンネルでサポートされる VPN クライアントのタイプを指定します。 このリリースでは、他のオプションはサポートされていません。

3. VPN トンネル グループ名および認証方式

リモート クライアントと ASA の両方に使用するトンネル グループの名前。このグループ名に よって、次のステップで指定する共通の接続設定およびクライアント設定が決まります。 認証タイプ(事前共有鍵またはデジタル証明書)。次のいずれかも必要です。

- 事前共有鍵の場合は、鍵の名前。
- デジタル証明書の場合は、証明書署名アルゴリズム(RSA または DSA)、およびトラスト ポイントの名前。

RSA アルゴリズムと DSA アルゴリズムの違いについては、「鍵ペア」を参照してください。 トラストポイントは、CA または ID ペアを示します。トラストポイントには、CA の ID、 CA 固有のコンフィギュレーション パラメータ、および 1 つの登録済み ID 証明書とのアソ シエーションが含まれています。

(注)

:) デジタル証明書認証タイプを選択する場合は、VPN ウィザードを実行する前に、ト ラストポイントを設定します(Configuration > Properties > Certificate > Trustpoint)。

- 4. クライアント認証(次のいずれかのオプションを選択できる)
  - ローカル (内部) ユーザデータベースを使用した認証。

このオプションでは、ASA コンフィギュレーションにユーザ アカウントを入力できます。 このオプションを選択した場合は、前の項のステップ 5 から操作を続けます。

AAA サーバ グループを使用した認証。

このオプションを選択した場合は、コンフィギュレーションに追加済みの AAA サーバ グ ループの名前を選択するか、または新しい名前を作成します。Configuration > Properties > AAA Setup パスでは、AAA サーバのコンフィギュレーションを確認および管理できます。 これらの認証オプションを提供する VPN ウィザードの Client Authentication パネルには、 AAA サーバ グループの作成に使用できる New ボタンもあります。このオプションを選択 した場合は、グループ名の入力、認証プロトコルの選択 (RADIUS、TACACS+、SDI、NT、 Kerberos のいずれか)、サーバの IP アドレスの指定、インターフェイスの選択 (「inside」ま たは「outside」)、およびサーバの秘密鍵の指定を実行できるように準備しておいてください。 5. アドレスプール

ASA コンフィギュレーション内にすでに存在する IP アドレス プールの名前を選択すること も、新しい IP アドレス プールを指定することもできます。新しい IP アドレス プールを指定す る場合は、新しいプールの名前、関連付けられる IP アドレス範囲、およびサブネット マスク (オプション) が必要です。

6. (オプション) クライアントにプッシュするアトリビュート

VPN クライアントの接続時に、VPN クライアントに次のアトリビュートをプッシュするよう 選択できます。

- プライマリおよびセカンダリ DNS サーバの IP アドレス。
- プライマリおよびセカンダリ WINS サーバの IP アドレス。
- デフォルトドメイン名。
- 7. トンネルのネゴシエートに使用する IPSec フェーズ 1 Internet Key Exchange Security Association ポリシー。これは、次のもので構成されます。
  - IPSec VPN トンネルの暗号化アルゴリズム(両方のデバイスで同じである必要がある):
     DES、3DES、AES-128、AES-192、または AES-256。デフォルトは 3DES です。
  - IPSec VPN トンネルの認証アルゴリズム(両方のデバイスで同じである必要がある): MD5 または SHA。デフォルトは SHA です。

Diffie Hellman グループ(両方のデバイスで同じである必要がある): グループ1、グルー プ2、グループ5、またはグループ7。デフォルトはグループ2です。

- 8. VPN トンネルに適用する IPSec フェーズ 2 Encryption and Authentication ポリシー。パラメータ とオプションは、次のとおりです。
  - IPSec VPN トンネルの暗号化アルゴリズム(両方のデバイスで同じである必要がある):
     DES、3DES、AES-128、AES-192、または AES-256。デフォルトは 3DES です。
  - IPSec VPN トンネルの認証アルゴリズム (両方のデバイスで同じである必要がある): MD5 または SHA。デフォルトは SHA です。
- 9. (オプション) アドレス変換免除およびスプリット トンネリング

VPNの認証済みリモートユーザに公開される、内部ネットワーク内のホストおよびネットワーク。noneを指定してトンネル内の認証済みリモートユーザに内部ネットワーク全体を公開するか、トンネル内の認証済みリモートユーザに公開する内部アドレスを指定して、残りのアドレスがネットワークアドレス変換によって隠蔽されたままになるようにします。IP 接続のローカルサイトにおけるホストおよびネットワークの内部アドレスを指定するには、次のオプションがあります。

- IP アドレス。このオプションを選択する場合は、次の情報が必要です。

インターフェイス名:ホストの接続先のインターフェイス、たとえば「inside」や「outside」。 IP アドレス: any、特定のローカルホストのアドレス、またはサブネット。any を選択する と、IP アドレスとサブネットマスクが 0.0.0.0 になります。

サブネットマスク: 255.255.255.255 ~ 0.0.0.0 の値。

- ASA コンフィギュレーションにすでに存在するホストの名前。
- 保護対象のネットワークまたはホストのリストを含むグループ。このオプションを選択する場合は、次の情報が必要です。

ASA コンフィギュレーションにすでに存在するホストの名前。

ASA コンフィギュレーションにすでに存在するグループの名前。

(注)

ホストまたはネットワークのグループ名を設定するには、Configuration > Global Objects > Hosts/Networks に移動します。

スプリット トンネリング:イネーブルにして VPN ユーザによるインターネットへの暗号化さ れていないアクセスを可能にするか、またはディセーブルのままにします。

(注)

スプリット トンネリングをイネーブルにすると、上記で指定したホストがスプリット トンネル アクセス リストとしても機能します。

この項で説明した情報を準備した後、「VPN ウィザードの実行」に進みます。

#### VPN ウィザードの実行

VPN ウィザードを実行するには、次の手順を実行します。

- ステップ1 Wizards > VPN Wizard に移動します。
- ステップ2 設定するトンネルのタイプとして、Site to Site または Remote Access を選択します。
- ステップ3 VPN Tunnel インターフェイスの横にある Inside または Outside を選択します。
- **ステップ4** Next をクリックして、VPN ウィザードの指示に従います。詳細については、Help をクリックして ください。

### コンフィギュレーションの保存

作業中は、次の手順を使用して、変更内容をフラッシュメモリに保存して保持することを忘れない ようにしてください。

- ASDM の場合: File > Save Running Configuration to Flash を選択します。
- CLI の場合: write memory コマンドを入力します。

## コンフィギュレーションの表示

現在のコンフィギュレーション設定を表示するには、次のいずれかのコマンドを入力します。

- hostname# show config
   このコマンドを入力すると、フラッシュメモリに保存されたスタートアップコンフィギュレーションが表示されます。
- hostname# show running-config

このコマンドを入力すると、オペレーティングコンフィギュレーションが表示されます。

• hostname# show running config all

このコマンドを入力すると、デフォルト値を持つアトリビュートを含むオペレーティング コン フィギュレーションが表示されます。

(注)

最初の 2 つのコマンドは、実行したコンフィギュレーション変更を保存した場合は同じになります。

また、show run?と入力すると、より詳細なリストを取得するために入力する show configuration コ マンドの詳細なリストが表示されます。

### ASDM の使用による CLI の学習

ASDM の **Options** > **Preferences** ウィンドウには、「Preview commands before sending to the device」オ プションが表示されます。このオプションをイネーブルにすると、**Apply** をクリックするたびに、 同等の CLI コマンドが Preview CLI Commands ウィンドウに表示されます。

コマンドを表示したら、OK をクリックし、次に確認ウィンドウで Proceed をクリックすると、実行コンフィギュレーションへの変更が保存されます。